## Intuit ProLine

## **Estimating and Progress Invoicing**

Lesson 13

## Learning Objectives

- To learn how to create job estimates
- To find an estimate in a data file
- To learn to duplicate an existing estimate
- To create an invoice from an estimate
- To display project reports for estimates
- To update a job's status
- To make an estimate inactive

## Turning on estimates and progress invoicing

To turn on estimates and progress invoicing:

- 1. From the Edit menu, choose Preferences.
- 2. Click Jobs & Estimates in the left panel.
- 3. Click the Company Preferences tab.
- 4. Click Yes for "Do You Create Estimates?"
- 5. Click Yes for "Do You Do Progress Invoicing?"
- 6. Click OK to record your selections and close the Preferences window.

## Creating a new job

To create a new job:

- 1. Click Customer Center on the icon bar.
- 2. In the Customers & Jobs list, select Natiello, Ernesto.
- 3. Click the New Customer & Job menu button, and then choose Add Job.
- 4. In the Job Name field, type Bathroom remodel.
- 5. Click the Job Info tab.
- 6. In the Job Status field, select Pending from the drop-down list.
- 7. In the Start Date field, type 1/4/2016, and then press Tab.

## Creating a new job

To create a new job:

- 8. In the Projected End field, type 2/28/2016.
- Press Tab to move to the End Date field, and then press Backspace to clear this field.
- 10. In the Job Description field, type Remodel bathroom.
- 11. In the Job Type field, choose Remodel from the drop-down list.
- 12. Click OK.
- 13. Click the expand arrow to show full details in the Customers & Jobs list.

## Writing an estimate

To create an estimate:

- 1. In the Customers & Jobs list, select Natiello, Ernesto:Bathroom remodel.
- 2. Click the New Transactions menu button, and then choose Estimates.
- 3. Press Tab to accept Natiello, Ernesto:Bathoom remodel in the Customer:Job field.
- 4. Select Custom Estimate in the Template field.
- 5. Click in the Item column in the middle of the form.
- 6. Type Installation.
- 7. Press Tab twice to move to the Qty column.

## Writing an estimate

To create an estimate:

- 8. Type 10 in the Qty column, and then press Tab.
- 9. Click the line under "Installation" in the Item column.
- 10.Type Framing.
- 11.Press Tab twice to move to the Qty column, and then type 40.
- 12.In the line under Framing in the Item column, type Rough.
- 13.Press Tab three times to move to the Cost column, and then type 2500.

## Writing an estimate

To create an estimate:

- 14. Press Tab to move to the Markup column.
- 15.Type 15%, and then press Tab twice.
- 16.Click Save & Close to save the estimate.17.Click the collapse arrow to collapse the Customers & Jobs list, then close the Customer Center.

## Creating multiple estimates

To find an estimate:

- 1. From the Customers menu, choose Create Estimates.
- 2. Click the magnifying glass icon on the button bar.
- 3. In the Customer: Job drop-down list, select Natiello, Ernesto: Bathroom remodel.
- 4. Click Find.
- 5. When QuickBooks asks if you want to save the current transaction, click No.
- 6. Keep the estimate open; you'll use it in the next exercise.

## Creating multiple estimates

To create a duplicate of an existing estimate:

- 1. Right-click in the body of the estimate and choose Duplicate Estimate.
- 2. Click OK.
- 3. Select the number in the Qty column on the line for Installation.
- 4. Type 18.
- Click in the Item column below Lumber:Rough, and select Cabinets:Light Pine.
- 6. Press Tab twice and type 6 in the Qty column.
- 7. Click in the Item column below Cabinets:Light Pine and select Cabinets:Cabinet Pulls.
- 8. Press Tab twice and type 12 in the Qty column.
- 9. Press Tab and type 10 in the Cost field.
- 10.Press Tab.

10

11.Click Save & Close.

Intuit ProLine

# Creating an invoice from an estimate

To create an invoice from an estimate:

- 1. Click Customer Center on the icon bar.
- 2. In the Customers & Jobs list, select Natiello, Ernesto:Bathroom remodel.
- 3. Click New Transactions, and then choose Invoices.
- 4. Press Tab to leave the Customer: Job field.
- 5. Select the line for Estimate #35, and click OK.
- 6. Select Create invoice for a percentage of the entire estimate.
- 7. Type 33.333 in the "% of estimate" field.
- 8. Click OK.
- 9. Select Progress Invoice.

10.Click Save & Close to record the invoice.

11. Close the Customer Center.

## Displaying reports for estimates

To display the job progress invoices vs. estimates report:

- 1. From the Reports menu, choose Jobs, Time & Mileage.
- 2. Choose Job Progress Invoices vs. Estimates.
- 3. Close the report window.

## Updating job status

To update the status of a job:

- 1. Click Customer Center on the icon bar.
- 2. In the Customers & Jobs list, select Natiello, Ernesto:Bathroom remodel.
- 3. Click Edit Job.
- 4. Click the Job Info tab.
- 5. In the Job Status field, select In progress.
- 6. Click OK.
- 7. Click the expand arrow to display the full details on the Customers & Jobs list.
- 8. Collapse the Customers & Jobs list, and then close the Customer Center.

## Making estimates inactive

To mark an estimate inactive:

- 1. From the Reports menu, choose Jobs, Time & Mileage.
- 2. Choose Estimates by Job from the submenu.
- 3. Scroll to the section of the report that displays the estimates for Ernesto Natiello.
- Double-click anywhere on the line for Estimate #36.
- 5. Click to clear the checkmark in the Estimate Active checkbox.
- 6. Click Save & Close.
- 7. Answer Yes to the message asking if you want to save the changes you made to the transaction.
- 8. Close the report.

. . . . . . . . . .

### LESSON 13 Review questions and activities

### Lesson 13: Estimating and progress invoicing

### **Review questions**

- **1** QuickBooks tracks estimates using what kind of account?
  - **a** Posting
  - **b** Non-posting
- **2** True or false: QuickBooks allows you to create multiple estimates for a single customer.
  - **a** True
  - **b** False
- **3** Which of the following is not an option when creating an invoice from an estimate?
  - **a** Create an invoice for the entire estimate
  - **b** Create an invoice for a percentage of the entire estimate
  - **c** Create an invoice for selected items or different percentages of each item
  - **d** None of the above
- **4** You prepared an estimate for a customer and were subsequently awarded the contract. How would you change the job status from "Pending" to "Awarded?"
  - **a** Create the invoice from the accepted estimate—this changes the status automatically
  - **b** Use the Job Status drop-down list in the customer's record
  - **c** Use the Job Status drop-down list in the Create Estimates window
  - **d** None of the above
- **5** What QuickBooks feature would you use to charge customers as you complete various phases of a job?
  - **a** Progress invoicing
  - **b** Phased invoicing
  - **c** Partial invoicing
  - **d** None of the above

### **Review activities**

- Create an estimate for the 75 Sunset Rd. job for Pretell Real Estate. The estimate is for 6 hours of installation labor, 18.5 hours of plumbing work, and 4 hours of drywall work.
- **2** Create a progress invoice for 50% of the estimate just created for the 75 Sunset Rd. job for Pretell Real Estate.

### Lesson 13: Estimating and progress invoicing

### **Review questions**

- **1** QuickBooks tracks estimates using what kind of account?
  - **a** Posting
  - **b** Non-posting
- **2** True or false: QuickBooks allows you to create multiple estimates for a single customer.
  - a True
  - **b** False
- **3** Which of the following is not an option when creating an invoice from an estimate?
  - **a** Create an invoice for the entire estimate
  - **b** Create an invoice for a percentage of the entire estimate
  - **c** Create an invoice for selected items or different percentages of each item
  - **d** None of the above
- **4** You prepared an estimate for a customer and were subsequently awarded the contract. How would you change the job status from "Pending" to "Awarded?"
  - **a** Create the invoice from the accepted estimate—this changes the status automatically
  - **b** Use the Job Status drop-down list in the customer's record
  - **c** Use the Job Status drop-down list in the Create Estimates window
  - **d** None of the above
- **5** What QuickBooks feature would you use to charge customers as you complete various phases of a job?
  - **a** Progress invoicing
  - **b** Phased invoicing
  - **c** Partial invoicing
  - **d** None of the above